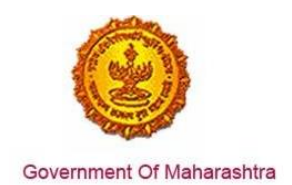

### Area 8h: Registration for Entertainment Tax

**234:** Design and implement a system that allows online application, payment, tracking and monitoring without the need for a physical touch point for document submission and verification

Response: Yes

### **Remarks:**

The URL for online application of Entertainment taxes is as follow: https://aaplesarkar.mahaonline.gov.in/en

The screenshots of the online system where the user can apply for Registration of Entertainment Tax are given below:

### **Supporting Documents:**

| आपले 🚖 🙆                                                    | MAHARASHTRA RIGHT TO PUBLIC SERVIC                  | Shri Devendra Fadnavis<br>Hor be Chel Menter   | 2                 |
|-------------------------------------------------------------|-----------------------------------------------------|------------------------------------------------|-------------------|
| TICHE TO SERVICE ACT                                        | A DEPARTMENT NOTIFIED SERVICES EASE OF DOING B      | SUSINESS 🔍 CONTACT US 🕢 DASHBOARD              | -                 |
| RVICES AVAILABLE UNLINE<br>Click below services for details | C Toge no scole                                     | Create your profile with this portial to apply | 🖈 годи            |
| Below Poverly Line Certificate                              | Living Certificate Old Age Certificate for Niradhar | online for notified services                   | Q SEVACH          |
| Tolet Certificate                                           | Widow Certificate                                   | Almady Repotned Login Hern                     | AFFLICA<br>VERIEV |
| Nuclear Family Certificale                                  | Descried Certificate                                | Luser 10                                       | Centre Centre     |
| Labour Department                                           | No. of the Association of the Owner, where          | 9Your Distinct                                 | NU.CEN            |
| Registration of Shop and Establishment                      | Renewal of Registration Shop and<br>Establishment   | LOGH Forget Personnel? Forget Uninfluen        |                   |
|                                                             |                                                     |                                                |                   |

Enter the valid user credentials of the Aaple sarkar.

After successful login, the page below is displayed.

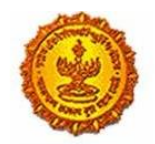

Government Of Maharashtra

# Business Reform Action Plan 2016 Response by Government of Maharashtra

| ADMENDENTING PUBLIC SERVICES AD                                                                                                    | Government of Maharashtra                                               | Welcome, TIST MITS / Edit Profile Gi Change Pa                                                                                | browsa                                       | anti di                                                                                                    |
|----------------------------------------------------------------------------------------------------|-------------------------------------------------------------------------|----------------------------------------------------------------------------------------------------|----------------------------------------------|----------------------------------------------------------------------------------------------------|
| sine                                                                                                    | आपले 🔔 🙆<br>सरकार                                                       |                                                                                                    | MAHARASHTRA RIGHT TO PUBLIC                  | SERVICES ACT Shri Devendra Fadnavis                                                                                                    |
| get 10 Service Arr Department *     GMARCHAPH NOTRIED   GMARCHAPH NOTRIED </th <th>Home</th> <th></th> <th></th> <th></th>                                                                                                    | Home                                                                    |                                                                                                    |                                              |                                                                                                    |
| BARKENST NOTRIP <ul> <li>Certificate of Residence in Hilly Area</li> <li>Income Certificate</li> <li>Solvency Certificate</li> <li>Solvency Certificate</li> <li>Solvency Certificate</li> <li>Solvency Certificate</li> <li>Solvency Certificate</li> <li>Solvency Certificate</li> <li>Solvency Certificate</li> <li>Solvency Certificate</li> <li>Solvency Certificate</li> <li>Solvency Certificate</li> <li>Solvency Certificate</li> <li>Solvency Certificate</li> <li>Solvency Certificate</li> <li>Ageisation of Affidevit</li> <li>Certified Copy Record of Rights</li> <li>Certified Copy Record of Rights</li> <li>Certified Copy Record of Rights</li> <li>Certificate Opportune duty act 1923 by Julii System Opprator.</li> <li>Application for (4) (200) license under act the Maharashtras entertainment duty act 1923 by Julii System Operator.</li> </ul> Analysis Inductional field Copy Record of Rights       Landless Labour Certificate       Application for (4) (200) license under act the Maharashtras entertainment duty act 1923 by Julii System Operator.         Advances State entertainment duty act 1923 by Labit System Operator.             Application for (4) (200) license under act the Maharashtras entertainment duty act 1923 by Julii System Operator.           Advances Inductional field Need on Instances againer th. fordut, Conten [Displane and Rolos]           Application for (4) (200) license under act the Maharashtras entertainment duty act 1                                                                                                    | Rigth To Service Act                                                    | Department •                                                                                                    | -Select-                                     | Proceed                                                                                                    |
| Nervice ID Opsistment <ul> <li>Age Nationality and Domicile Certificate</li> <li>Age Nationality and Domicile Certificate</li> <li>Share O Certificate</li> <li>Share O Certificate O Certificate</li> <li>Share O Certificate O Certificate</li> <li>Share O Certificate O Certificate O Certificate</li> <li>Share O Certificate O Certificate O Certificate O Certificate</li> <li>Share O Certificate O Certificate O Certif</li></ul>                                                                                                    | DEPARTMENT NOTIFIED<br>SERVICES                                         | O Certificate of Residence in Hilly Area                                                                                      | O Income Certificate                         | O Temporary Residence Certificate                                                                                                    |
| data Tes, Energy and<br>down Department <ul> <li>Permission for Cultural Programme</li> <li>Small Land Holder Cestificate</li> <li>Antestation of Affidevit</li> <li>Agriculturist Cestificate</li> <li>Agriculturist Cestificate</li> <li>Application for (4) (20) license under att the Maharashtra<br/>ententionment dury att 1923 by Aubit System Operator.</li> <li>Agriculturist Cestificate operator.</li> <li>Agriculturist Component</li> <li>Agriculturist Cestificate operator.</li> <li>Agriculturist Cestificate operator.</li> <li>Agriculturist Cestificate operator.</li> <li>Agriculturist Cestificate operator.</li> <li>Agriculturist Cestificate operator.</li> <li>Agriculturist Cestificate operator.</li> <li>Agriculturist Cestificate operator.</li> <li>Agriculturist Cestificate operator.</li></ul>                                                                                                    | Revenue Department<br>Rural Development and<br>Panchayat Raj Department | O Age Nationality and Domicile Certificate                                                                                    | <ul> <li>Solvency Certificate</li> </ul>     | O Senior Otizen Certificate                                                                                                    |
| code & Public Distribution<br>notion (PC)       Caste Certificare       Non Creany Layer       Agriculturiat Certificare         spector General of<br>spector General of<br>spector Gene | Industries, Energy and<br>Labour Department                             | O Permission for Cultural Programme                                                                                           | O Small Land Holder Certificate              | O Attestation of Affidevit                                                                                                    |
| spector Ceneral of agric station of agric Copy Record of Rights Copy Record of Rights Record A Rights Resord A Rights Resord A                                                                                                    | Food & Public Distribution<br>System (PDS)                              | O Caste Certificate                                                                                                    | Non Greamy Layer                             | Agriculturist Certificate                                                                                                    |
| If Application for (4) (2)(0) license under act the Maharashtra     entersalisment duty act 1923 by cable operator.     If Application for (4) (2)(0) license under act the Maharashtra     entersalisment duty act 1923 by cable operator.     If Application for (4) (2)(0) license under act the Maharashtra     entersalisment duty act 1923 by cable operator.     If Application for (4) (2)(0) license under act the Maharashtra     entersalisment duty act 1923 by cable operator.     If Application for (4) (2)(0) license under act the Maharashtra     entersalisment duty act 1923 by cable operator.     If Application for (4) (2)(0) license under act the Maharashtra     entersalisment duty act 1923 by cable operator.     If Application for (4) (2)(0) license under act the Maharashtra     entersalisment duty act 1923 by cable operator.     If Application for (4) (2)(0) license under act the Maharashtra     entersalisment duty act 1923 by cable operator.     If Application for (4) (2)(0) license under act the Maharashtra     entersalisment duty act 1923 by cable operator.     If Application for (4) (2)(0) license under act the Maharashtra     entersalisment duty act 1923 by cable operator.     If Application for (4) (2)(0) license under act the Maharashtra     If Application for (4) (2)(0) license under act the Maharashtra     If Application for (4) (2)(0) license under act the Maharashtra     If Application for (4) (2)(0) license under act the Maharashtra     If Application for (4) (2)(0) license under act the Maharashtra     If Application for (4) (2)(0) license under act the Maharashtra     If Application for (4) (2)(0) license under act the Maharashtra     If Application for (4) (2)(0) license under act the Maharashtra     If Application for (4) (2)(0) license under act the Maharashtra     If Application for (4) (2)(0) license under act the Maharashtra     If Application for (4) (2)(0) license under act the Maharashtra     If Application for (4) (2)(0) license under act the Maharashtra     If Application for (4) (2                                                                                                    | Inspector General of<br>Registration                                    | Certified Copy Record of Rights                                                                                               | O Landiess Labour Certificate                | <ul> <li>Application for (4) (2)(b) license under act the Maharashtra<br/>entertainment duty act 1923 by Multi System Operator.</li> </ul> |
| Alwardshare Suize     ententiainment duty act 1923 by cable operator.     al     al     almanabra long.trint 6 2015 MahaOnine Lot. Joint Venture between Maharashra Suize & TCS. All Rights Reserved A     al     almanabra long.strint     Best Vewel on Internet explore 1%. Forfus, Chrome [Oligiemer 1%. Forfus, Chrome [Oligiemer 1%. Forfus, Chrome III]]                                                                                                    | Higher Education<br>Department                                          | Application for (4) (200) license under act the Mahar                                                                         | rashtra                                      |                                                                                                    |
| wheresters Industrial Anticipation Copyright © 2015 MahaOntine Lot, Joint Venues between Maharastros Scare & TCS. All Rights Reserved A Sector Profession Copyright © 2015 MahaOntine Lot, Joint Venues between Maharastros Scare & TCS. All Rights Reserved A Sector Profession Copyright © 2015 MahaOntine Lot, Joint Venues between Maharastros Scare & TCS. All Rights Reserved A Sector Profession Copyright © 2015 MahaOntine Lot, Joint Venues between Maharastros Scare & TCS. All Rights Reserved A Sector Profession Copyright © 2015 MahaOntine Lot, Joint Venues between Maharastros Scare & TCS. All Rights Reserved A Sector Profession Copyright © 2015 MahaOntine Lot, Joint Venues between Maharastros Scare & TCS. All Rights Reserved A Sector Profession Copyright © 2015 MahaOntine Lot, Joint Venues between Maharastros Scare & TCS. All Rights Reserved A Sector Profession Copyright © 2015 MahaOntine Lot, Joint Venues between Maharastros Scare & TCS. All Rights Reserved A Sector Profession Copyright © 2015 MahaOntine Lot, Joint Venues between Maharastros Scare & TCS. All Rights Reserved A Sector Profession Copyright © 2015 MahaOntine Lot, Joint Venues between Maharastros Scare & TCS. All Rights Reserved A Sector Profession Copyright © 2015 MahaDontine Lot, Joint Venues between Maharastros Scare & TCS. All Rights Reserved A Sector Profession Copyright © 2015 MahaDontine Lot, Joint Venues between Maharastros Scare & TCS. All Rights Reserved A Sector Profession Copyright © 2015 MahaDontine Lot, Joint Venues between Maharastros Scare & TCS. All Rights Reserved A Sector Profession Copyright © 2015 MahaDontine Lot, Joint Venues between Maharastros Scare & TCS. All Rights Reserved A Sector Profession Copyright © 2015 MahaDontine Lot, Joint Venues between Maharastros Scare & TCS. All Rights Reserved A Sector Profession Copyright © 2015 Maharastros Profession Copyright © 2015 Maharastros Profession Copyright © 2015 Maharastros Copyright © 2015 Maharastros Copyright © 2015 Maharastros Copyright © 2015 Maharastros Copyright © 2015 Maharast                                                                                                    | Maharashtra State<br>Electricity Distribution co<br>Ltd                 | entertainment duty act 1923 by cable operator.                                                                                |                                              |                                                                                                    |
| A Constraint Constraint Cons                                                                                                    | Maharashtra Industrial<br>Development Corporation                       | Copyright & 2015 MahaOnline Ltd., Joint Venture between Mar<br>Best Viewed on internet explorer 3+, firefox, Chrome  Disclaim | harashtra Suite & TCS, All Rights Reserved & | Maha                                                                                                    |
|                                                                                                    | City Council                                                            |                                                                                                    |                                              | A John Vontue Kervan Goot of Richardina & RCV                                                                                              |

After clicking on the above highlighted radio button, the page below is displayed.

| = आपले 🚖 ।<br>सरकार                                                         | Entertainmen<br>Revenue Department | t Duty u  | nder Ma<br>of Maharasht | harashtra<br><sup>ra</sup> | Right To    | Service    | s Act-20        | 15 | <br> |
|-----------------------------------------------------------------------------|------------------------------------|-----------|-------------------------|----------------------------|-------------|------------|-----------------|----|------|
| RAKESH PATIL                                                                | ENTERTAIN                          | NMENT DUT | Y UNDER M#              | HARASHTRA                  | RIGHT TO SE | RVICES ACT | -2015           |    |      |
| गुख्यपृष्ठ                                                                  | 0                                  | Appl      | ication No.             |                            |             |            | Applicant's Nar | ne |      |
| बहुविध यंत्रणा परिचालक केवल<br>प्रसारण करण्याकरिता परवाना<br>मिळणेवावत अर्ज | Fait                               | 7天*       |                         |                            |             |            |                 |    | 不    |
| स्थानिक केवलचालक केवल द्वा<br>प्रसारण करण्याकरिता परवाना<br>मिळणेवावत अर्ज  | *                                  |           |                         |                            |             |            |                 |    |      |
| करमणूक शुल्क भरणा<br>लॉग आउट                                                | 6                                  |           |                         |                            |             |            |                 |    |      |
|                                                                             |                                    |           |                         |                            |             |            |                 |    |      |

For the Multi System Operator service, click on the above highlighted tab, the page below is then displayed

There are two types of registration

- 1. NEW
- 2. RENEW

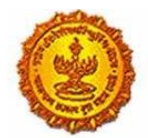

Government Of Maharashtra

| *Type of Registration               |                                                               |                                                    |                                                          |
|-------------------------------------|---------------------------------------------------------------|----------------------------------------------------|----------------------------------------------------------|
| Select                              | Ŧ                                                             |                                                    |                                                          |
| *Multi System Operator/Company Name | e: *बहुविघ यंत्रणा परिषालकाचे/कंपनीचे पूर्ण नार               | ब:                                                 |                                                          |
|                                     |                                                               |                                                    |                                                          |
| *अर्जदाराचा प्रकार                  |                                                               |                                                    |                                                          |
| •अर्जदाराचा प्रकार<br>—Select—      | v                                                             |                                                    |                                                          |
| •अर्जदाराचा प्रकार<br>Select        | *<br>इमारत                                                    | *Locality /Ward                                    | क्षेत्र/यॉर्ड                                            |
| •अर्जदाराचा प्रकार<br>Select        | *<br>इमारत<br>रस्त्याचे नाव                                   | *Locality /Ward<br>*Landmark                       | क्षेत्र/यॉर्ड<br>रीमायिन्ह                               |
| •अर्जदाराचा प्रकार<br>Select        | *<br>इमारत<br>रस्त्याचे नाव<br>*District                      | *Locality /Ward<br>*Landmark<br>*Taluka            | क्षेत्र/यॉर्ड<br>रीमाधिन्ह<br>Village                    |
| •अर्जदाराचा प्रकार<br>Select        | *<br>इमारत<br>रस्त्याचे नाव<br>*District<br>* Mumbai Suburban | •Locality /Ward<br>•Landmark<br>•Taluka<br>•Taluka | थेन्ग/यॉर्ड<br>सीमायिन्ह<br>Village<br>• Select Village— |

Enter the all information and click the SUBMIT button.

After successful submission the page below is displayed with the application ID.

| *Type of Registration      |                                                 |                                   |  |
|----------------------------|-------------------------------------------------|-----------------------------------|--|
| -Select-                   | $\cap$                                          | S                                 |  |
|                            | $\sim$                                          | ))                                |  |
|                            | <u> </u>                                        |                                   |  |
| -Multi System Operator/Com | Messa                                           | lan                               |  |
| -                          | เพียงวิต                                        | ge:                               |  |
|                            | Your Application no :- 165189002<br>Saved Succe | 4106210000759 has been<br>ssfully |  |
| *अर्जदाराचा प्रकार         |                                                 |                                   |  |
| -Select-                   |                                                 |                                   |  |
|                            | ок                                              |                                   |  |
| *Building Name             |                                                 | Locally , man                     |  |
|                            |                                                 |                                   |  |

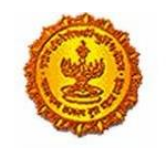

Government Of Maharashtra

### After clicking on the OK button, the page below is displayed.

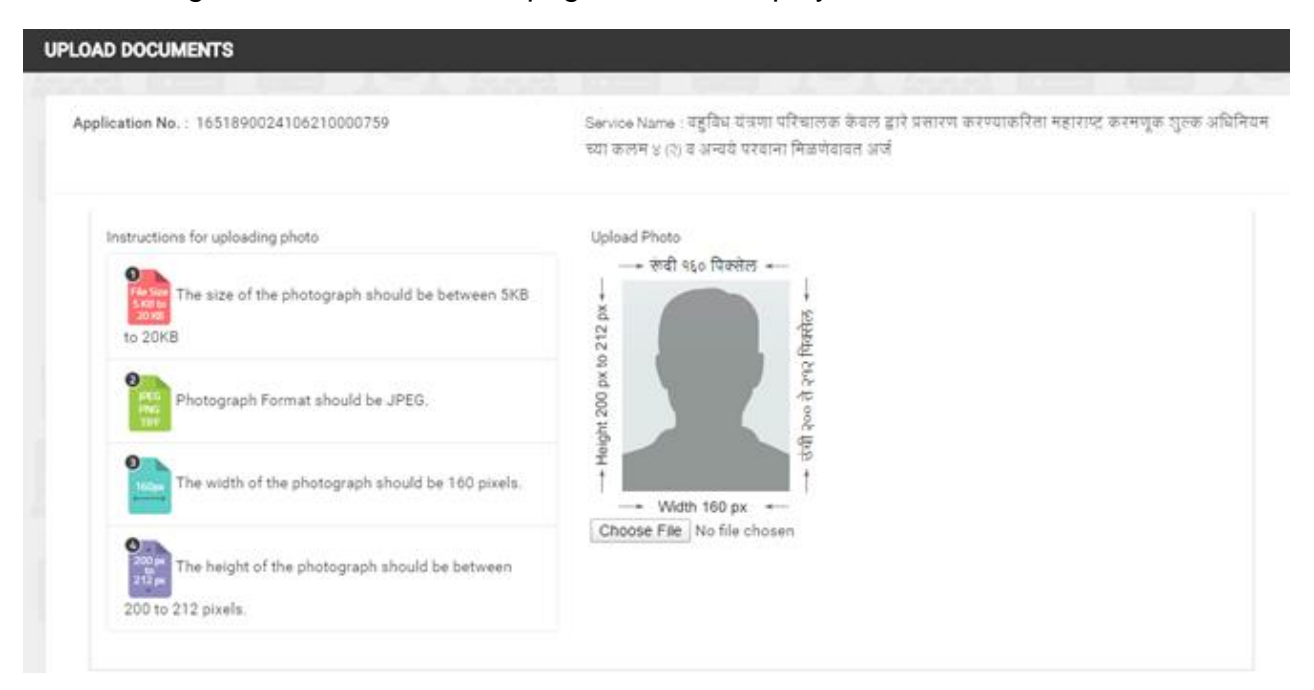

#### "Instructions for uploading required documents"

| The size of an | individual | document | shou | ld be 75 |
|----------------|------------|----------|------|----------|
| KB to 100 KB.  |            |          |      |          |

Document Format should be JPEG/ PDF.

#### खासील सबं कागदपन्ने अनिवार्थ आहेत.

- 💷 केंद्र गासनाच्या माहिती व प्रसारण मंत्रालयाकडील नॉवणी प्रमाणपत्र
- 📋 या पूर्वी परवानां घेतला असल्यास, परवान्याची छायांकित प्रत.
- মন্বর র বল মইবল মইবর্ষ নার/ করল আয়ালকাল্বী নার / য়াহকাল্বী নার / করল আয়ালক নিহায় যাহকাল্বী নার হ য়াহকাল্যা থলা (মের দেন মের তাতা)
- सुरक्षा ठेव-वैक गैरंटी (केवल आयोजक ग्राहकाकडून प्राप्त होत असलेल्या मासिक आकारणीच्या प्रमाणात तीम महिन्यांकरिता आकरण्यात येणारी रक्कम अथवा रू. ५ लाख यापेकी जी रक्कम जास्त आहे ती)
- 📋 व्यवसायाच्या जागेच्या मालकीचे /भाटे कराराचे कागदपत्र

#### पत्त्याचा पुरावा

#### (या पैकी किमान १)

- 📋 मलवार ओळखपत्र
- 🛛 पैन कार्ट
- 🔘 मारपञ
- 🔿 a a h m mfr ará

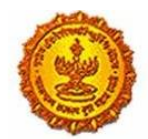

Government Of Maharashtra

| plication No. : 1651890 | 024106210000759                                                                                                    | Service Name : वहविध यंत्रणा परिचा                                                                                                    | लक केवल द्वारे प्रसारण<br>गेवावत अर्ज |
|-------------------------|----------------------------------------------------------------------------------------------------|----------------------------------------------------------------------------------------------------|---------------------------------------|
| Instructions for upload | ing                                                                                                    | ~                                                                                                    |                                       |
| The size of t           | the                                                                                                    | Message!                                                                                                    |                                       |
| Photograph              | Your Document Is Sa                                                                                                    | aved Successfully. Kindly make payment to<br>get service.                                                                                                    |                                       |
| The width o             | fu                                                                                                    | ок                                                                                                    |                                       |
| 0                       |                                                                                                    | tonooc i no inc chosen                                                                                                    |                                       |
| The height c            | of the photograph should be be                                                                                                    | etween                                                                                                    |                                       |
| The height o            | of the photograph should be be                                                                                                    | etween<br>Make Payment                                                                                                    |                                       |
| The height o            | of the photograph should be be                                                                                                    | etween<br>Make Payment<br>Bank Challan                                                                                                    |                                       |
| The height o            | <ul> <li>In the photograph should be be</li> <li>Online Payment</li> <li>Application Id</li> </ul>                                                                                                   | etween<br>Make Payment<br>Bank Challan<br>1651890024106210000759                                                                                                    |                                       |
| The height c            | <ul> <li>Online Payment</li> <li>Application Id</li> <li>Service Name</li> </ul>                                                                                                    | etween<br>Make Payment<br>@ Bank Challan<br>1651890024106210000759<br>बहुविध यंत्रणा परिचालक केबल द्वारे प्रसारण करण्याकरिता                                               | परवाना मिळणेबाबत अर्ज                 |
| The height o            | <ul> <li>Online Payment</li> <li>Application Id</li> <li>Service Name</li> <li>Name</li> </ul>                                                                                                    | etween<br>Make Payment<br>Bank Challan<br>1651890024106210000759<br>बहुविध यंत्रणा परिचालक केबल द्वारे प्रसारण करण्याकरिता<br>RAKESH PATIL                                 | परवाना मिळणेबाबत अर्ज                 |
| The height o            | <ul> <li>Online Payment</li> <li>Application Id</li> <li>Service Name</li> <li>Name</li> <li>Email ID</li> </ul>                                                                                     | etween<br>Make Payment<br>Bank Challan<br>1651890024106210000759<br>बहुविध यंत्रणा परिचालक केबल द्वारे प्रसारण करण्याकरिता<br>RAKESH PATIL<br>asd@asd.asd                  | परवाना मिळणेबाबत अर्ज                 |
| The height o            | <ul> <li>Online Payment</li> <li>Application Id</li> <li>Service Name</li> <li>Name</li> <li>Email ID</li> <li>Registration Fee</li> </ul>                                                           | etween<br>Make Payment<br>Bank Challan<br>1651890024106210000759<br>बहुविध यंत्रणा परिचालक केबल द्वारे प्रसारण करण्याकरिता<br>RAKESH PATIL<br>asd@asd.asd<br>0             | परवाना मिळणेवावत अर्ज                 |
| The height o            | <ul> <li>Online Payment</li> <li>Application Id</li> <li>Service Name</li> <li>Name</li> <li>Email ID</li> <li>Registration Fee</li> <li>MahaOnline Service Charges</li> </ul>                       | etween<br>Make Payment<br>Bank Challan<br>1651890024106210000759<br>वहुविध यंत्रणा परिचालक केवल द्वारे प्रसारण करण्याकरिता<br>RAKESH PATIL<br>asd@asd.asd<br>0<br>23       | परवाना मिळणेवावत अर्ज                 |
| The height o            | <ul> <li>Online Payment</li> <li>Application Id</li> <li>Service Name</li> <li>Name</li> <li>Email ID</li> <li>Registration Fee</li> <li>MahaOnline Service Charges</li> <li>Total Amount</li> </ul> | etween<br>Make Payment<br>Bank Challan<br>1651890024106210000759<br>बहुविध यंत्रणा परिचालक केबल द्वारे प्रसारण करण्याकरिता<br>RAKESH PATIL<br>asd@asd.asd<br>0<br>23<br>23 | परवाना मिळणेवावत अर्ज                 |

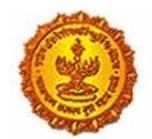

Government Of Maharashtra

## Business Reform Action Plan 2016 Response by Government of Maharashtra

-----

Thanks. Transaction is Successful

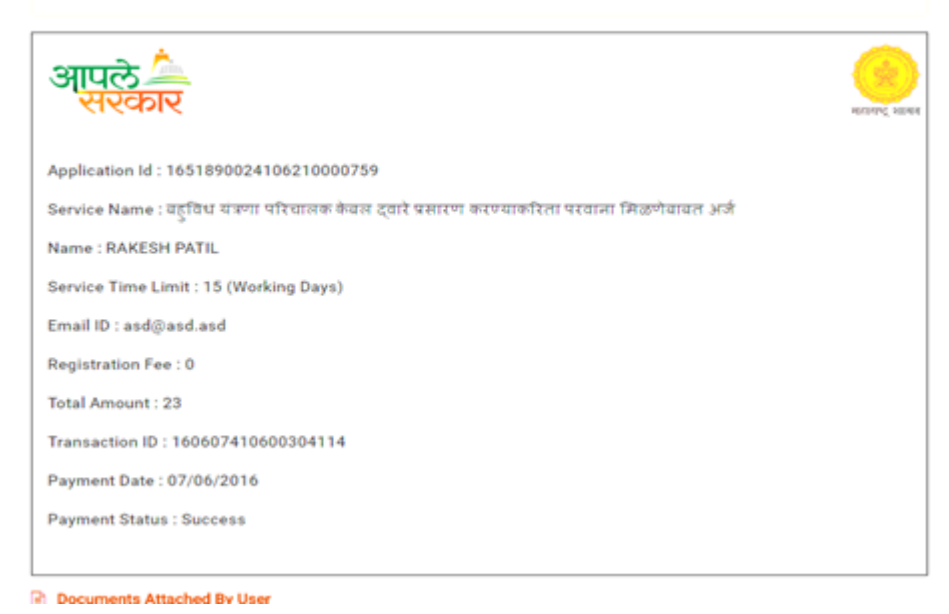

After successful payment, payment receipt displayed.

| Government of Maharashtra                               |        | Welcome, TEST METS 💉 Edit Pre | ofile 🕜 Change Password                                                                           |                 |                     |                |                    |                            |                          |                   |        |                  | सराठी 🗘 L                           |
|---------------------------------------------------------|--------|-------------------------------|---------------------------------------------------------------------------------------------------|-----------------|---------------------|----------------|--------------------|----------------------------|--------------------------|-------------------|--------|------------------|-------------------------------------|
| आपले 🔔 🍅<br>सरकार                                       |        |                               | МАН                                                                                               | ARASHTR/        | <b>RIGHT</b> T      | O PUBLIC       | SERVICE            | S ACT                      |                          |                   |        | Shri Deven       | dra Fadnavis<br>mble Chief Minister |
| Home                                                    | ς Ο Υ( | OUR TRANSACTION HIST          | ORY                                                                                               |                 |                     |                |                    |                            |                          |                   |        |                  |                                     |
| Rigth To Service Act                                    |        |                               |                                                                                                   |                 |                     | Pending        |                    | Maximum Davs               | Expected                 | Actual<br>Service |        |                  |                                     |
| DEPARTMENT NOTIFIED<br>SERVICES                         | Sr.No  | Application ID                | Service Name                                                                                      | Payment<br>Date | Current<br>Status   | User<br>Action | Payment<br>Receipt | For Issuing<br>Certificate | Service Delivery<br>Date | Delivery<br>Date  | Appeal | Rejection Status | Download<br>Certifcate              |
| Revenue Department                                      | 1      | 1653042924107410000549        | Application for (4) (2)(b) license<br>under act the Maharashtra                                   |                 | Document<br>Pending |                | Download           | 7                          |                          |                   |        | Rejection Reason | Download                            |
| Rural Development and<br>Panchayat Raj Department       |        |                               | entertainment duty act 1923 by cable operator.                                                    |                 | v                   |                |                    |                            |                          |                   |        |                  |                                     |
| Industries, Energy and<br>Labour Department             | 2      | 1653042924107410000548        | Application for (4) (2)(b) license<br>under act the Maharashtra<br>entertainment duty act 1923 by |                 | Document<br>Pending |                | Download           | 7                          |                          |                   |        | Rejection Reason | Download                            |
| Food & Public Distribution<br>System (PDS)              | 3      | 1653042884107410000547        | Application for (4) (2)(b) license                                                                | 04/06/2016      | Under               |                | Download           | 7                          | 14/07/2016               |                   |        | Rejection Reason | Download                            |
| Inspector General of<br>Registration                    |        |                               | under act the Maharashtra<br>entertainment duty act 1923 by<br>cable operator.                    |                 | Scrutiny            |                |                    |                            |                          |                   |        |                  |                                     |
| Higher Education<br>Department                          | 4      | 1653042924107410000545        | Application for (4) (2)(b) license<br>under act the Maharashtra                                   | 04/06/2016      | Under<br>Scrutiny   |                | Download           | 7                          | 18/06/2016               |                   |        | Rejection Reason | Download                            |
| Maharashtra State<br>Electricity Distribution co<br>Ltd | <      |                               | entertainment outy act 1923 by<br>cable operator.                                                 |                 |                     |                |                    |                            |                          |                   |        |                  | >                                   |
| Maharashtra Industrial<br>Development Corporation       |        | Total Records                 | 4                                                                                                 | Page: 1         | of 1                |                |                    | First Previou              | s Next Los               |                   | 5      |                  |                                     |
| City Council                                            |        |                               |                                                                                                   |                 |                     |                |                    |                            |                          | _                 |        |                  |                                     |
| ~                                                       |        |                               |                                                                                                   |                 |                     |                |                    |                            |                          |                   |        |                  |                                     |